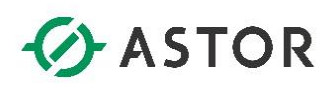

### Pierwsze kroki w

# Wonderware InTouch Machine Edition 2014 R2

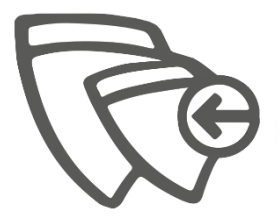

support@astor.com.pl www.astor.com.pl/kontakt

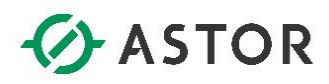

Firma ASTOR Sp. z o.o. zastrzega sobie prawo zmiany wszelkich informacji zawartych w niniejszej publikacji bez uprzedzenia. Oprogramowanie opisywane w niniejszym podręczniku jest chronione przez prawo autorskie i prawo międzynarodowe. Żadna część niniejszej publikacji nie może być wykorzystywana do celów innych niż cele edukacyjne przez osobę nabywającą niniejszy podręcznik.

#### Wonderware InTouch Machine Edition 2014 R2 Pierwsze kroki

© Lipiec 2017 ASTOR Sp. z o.o. Wszystkie prawa zastrzeżone ul. Smoleńsk 29 31-112 Kraków, Polska 12 428-63-00 mail: <u>info@astor.com.pl</u> www.astor.com.pl

Wonderware

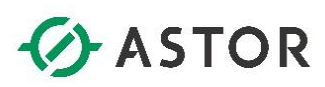

### **SPIS TREŚCI**

| 1) | Wstęp                                                | 4  |
|----|------------------------------------------------------|----|
| 2) | Projektowanie przykładowej aplikacji wizualizacyjnej | 5  |
|    | a) Zakładanie nowego projektu aplikacji              | 5  |
|    | b) Definicja okna                                    | 7  |
|    | c) Umieszczanie symboli graficznych na oknie         | 8  |
|    | d) Definicja zmiennych                               | 14 |
|    | e) Definicja skryptu                                 | 15 |
|    | f) Prezentacja na grafikach                          | 17 |
|    | g) Uruchamianie zaprojektowanej aplikacji            | 28 |

Wonderwore

# ASTOR

### 1) Wstęp

Podręcznik przeznaczony jest dla osób, które do tej pory nie projektowały aplikacji wizualizacyjnych w oprogramowaniu InTouch Machine Edition, a chcą w szybki sposób zapoznać się z podstawowymi funkcjami tego oprogramowania. Jego celem jest umożliwienie szybkiego zapoznania się z podstawowymi funkcjami oprogramowania InTouch Machine Edition. Podręcznik ten prowadzi użytkownika "krok po kroku" przez proces tworzenia pierwszej aplikacji wizualizacyjnej. Wyjaśnia również w jaki sposób założyć nowy projekt i aplikację, zdefiniować okno, stosować i konfigurować symbole graficzne, definiować zmienne oraz skrypty.

Wersja demonstracyjna InTouch Machine Edition pozwala na projektowanie w środowisku projektowym sumarycznie przez 40 godzin, zegar zostaje zatrzymany po wyłączeniu oprogramowania i włączany ponownie przy kolejnym uruchomieniu. Dodatkowo po uruchomieniu aplikacja będzie działać przez 2 godziny, po czym zostanie wyłączona. Po tym czasie aplikacje trzeba uruchomić ponownie.

Osoby zainteresowane dodatkowymi informacjami zapraszamy na stronę produktową www.astor.com.pl/intouchme lub do kontaktu z działem handlowym <u>produkty@astor.com.pl</u>.

Monderware

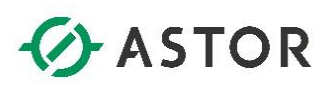

### 2) Projektowanie przykładowej aplikacji wizualizacyjnej

#### a) Zakładanie nowego projektu aplikacji

Z menu Start\Programy\Wonderware\InTouch Machine Edition v8.0 uruchom program ITME v8.0 InTouch Machine Edition. W oknie, ukaże się pozostały czas pracy w oprogramowaniu. Wybierz OK.

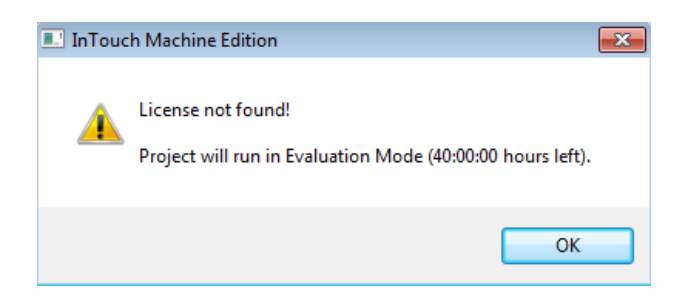

Po uruchomieniu programu w celu stworzenia nowego projektu należy kliknąć w lewym górnym rogu na

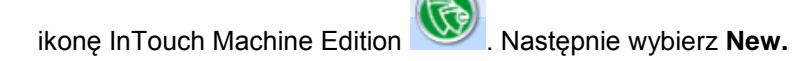

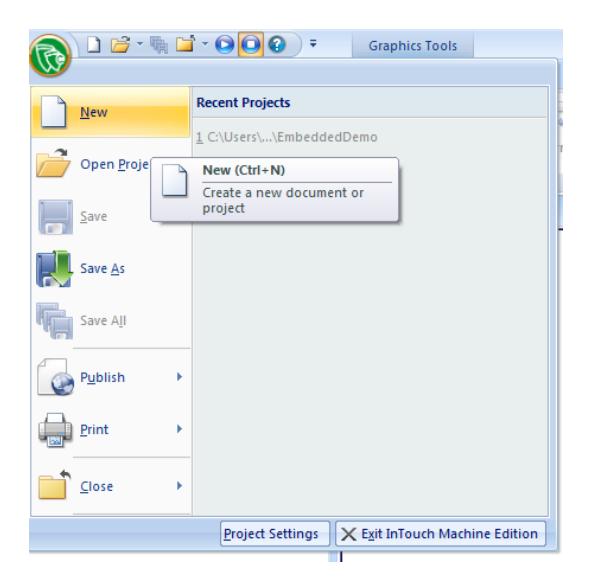

Wonderware

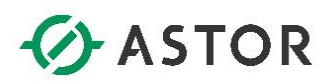

Pokaże się okno, w którym należy zdefiniować nazwę tworzonego projektu (**Project name**), jego lokalizację oraz typ **Runtime**-u dla jakiego będzie projektowana aplikacja. Podczas tej instrukcji aplikacja będzie tworzona na system typu **Windows NT/Server**, zatem wybierz w polu **Product Type** opcje **Windows** (jeżeli jednak aplikacja ma być projektowana w postaci uproszczonej i uruchamiana np. na systemach **Windows Embedded**, wybierz rodzaj **Embedded**).

| New     | ×                                                                                                    |
|---------|----------------------------------------------------------------------------------------------------|
| Project | Create new Project with the specified settings                                                                                                    |
| File    |                                                                                                    |
|         | Project name:                                                                                                    |
|         | PierwszyProjekt                                                                                                    |
|         | Location:                                                                                                    |
|         | C:\Users\itme\Documents\InTouch Machine Edition v8.0 Projects\                                                                                                    |
|         | Configuration file:                                                                                                    |
|         | C:\Users\itme\Documents\InTouch Machine Edition v8.0 Projects\PierwszyProjekt\PierwszyProjekt.app                                                                                                    |
|         | Target platform*: Windows -                                                                                                    |
|         | Product type*:                                                                                                    |
|         | Windows InTouch Machine Edition 60000 tags                                                                                                    |
|         | Windows InTouch Machine Edition 3000 tags                                                                                                    |
|         | Windows InTouch Machine Edition 1000 tags                                                                                                    |
|         |                                                                                                    |
|         | InTouch Machine Edition for Windows (500 tags)                                                                                                    |
|         | *Select Windows target platform for Windows Server/Desktop projects. Select Embedded target<br>platform for Windows Embedded and IoTView projects (Windows Embedded Compact (Windows CE),<br>Windows Mobile, Linux, VxWorks, etc.). |
|         | *You can modify the target platform and product type after creating the project by using the Project tab.                                                                                                    |
|         | OK Cancel                                                                                                    |

W oknie **Project Wizard** należy zdecydować, na jaką rozdzielczość będzie projektowana aplikacja i wybrać **OK**.

| Project Wizard              | <b>—X</b> —                                                             |
|-----------------------------|-------------------------------------------------------------------------|
| Template: Empty Application | Display<br>Resolution:<br>Custom ▼<br>Width:<br>1920<br>Height:<br>1080 |
|                             | OK Cancel                                                               |

Wonderware

## ASTOR

#### b) Definicja okna

Aplikacja wizualizacyjna projektowana jest jako zbiór związanych ze sobą okien, na których umieszczone obiekty graficzne prezentują (wizualizują) wymagane informacje. Okno może zajmować cały ekran monitora lub tylko jego część, zgodnie z wymaganiami aplikacji. Liczba okien, które mogą być wyświetlane jednocześnie zależy od rozmiaru okien w odniesieniu do miejsca dostępnego na ekranie. Aby zdefiniować okno, należy w programie **InTouch Machine Edition** z drzewa projektu kliknąć **PPM** na **Screen** i wybrać **Insert**.

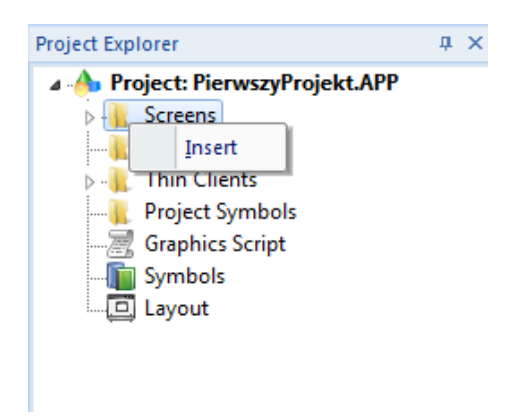

Pojawi się okno **Screen Attributes**, w którym należy zdefiniować parametry okna. W polu **Description** wprowadź opis okna składający się maksymalnie z 60 znaków. Parametry w grupie **Size** i **Location** umożliwiają zdefiniowanie położenia lewego górnego naroża okna (**Top**, **Left**) względem układu współrzędnych oraz szerokość (**Width**) i wysokość (**Height**) okna.

| Screen Attributes                       |                           |                  |                | ×                            |
|-----------------------------------------|---------------------------|------------------|----------------|------------------------------|
| Description: Zbio                       | rnik                      |                  |                |                              |
| Background Picture                      |                           | Size             |                | Location                     |
| Enable Bac <u>k</u> groun               | d BMP                     | ▼ <u>W</u> idth: | 1920           | To <u>p</u> : 0              |
| Shared image:                           |                           | <u>H</u> eight:  | 1080           | Le <u>f</u> t: 0             |
| Runtime Properties                      |                           |                  |                | Security                     |
| <u> </u>                                |                           |                  |                | Level: 0                     |
| ✓ System Menu Maximize Box Minimize Box | Style:<br><u>B</u> order: | Replace(Partia   | il) -          | Screen Logic                 |
| Don't redraw:                           |                           |                  |                | While Open                   |
| Disable Commands:                       |                           |                  |                | On Close                     |
|                                         |                           |                  |                | Multi Touch Settings         |
| Focus                                   |                           |                  | Performa       | nce Optimization             |
| Receive focus on a                      | open                      | Tab Order:       | 🔲 <u>H</u> ide | screen instead of closing it |
| Share tab order with                    | h other screens           | U                | Кеер           | screen file in memory        |
| Background screer                       | 1                         |                  |                |                              |
|                                         |                           |                  | (              | OK Cancel                    |

support@astor.com.pl www.astor.com.pl/kontakt

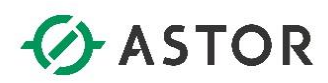

Jako przykład, można wprowadzić nazwę okna **Zbiornik**, wartości parametrów **Top** i **Left** zdefiniować jako **0**, dla **Width** wpisać wartość **1920**, a dla **Height** wartość **1080**. Wybierając przycisk **OK** zostanie zakończona definicja szablonu okna. W celu zapisania okna w projekcie należy w lewym górnym rogu

kliknąć i wybrać **Save as.** W oknie, które się ukaże, należy wpisać nazwę (**File name**) okna wizualizacji i zapisać plik funkcją **Save**.

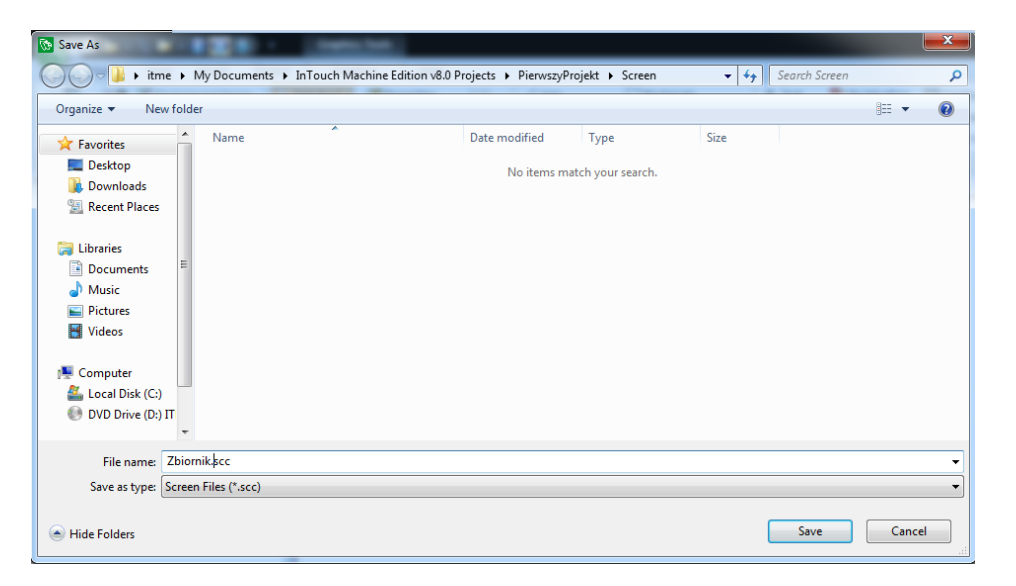

Jeżeli zdefiniowane okno jest wyświetlone to przez wybranie z menu opcji **Graphics**, a następnie **Attributes** można ponownie wejść do ustawień konfiguracyjnych okna.

#### c) Umieszczanie symboli graficznych na oknie

Po zdefiniowaniu okna należy umieścić na nim obiekty graficzne, które będą wizualizowały potrzebne informacje. Z drzewa projektu należy kliknąć dwukrotnie na **Symbols.** 

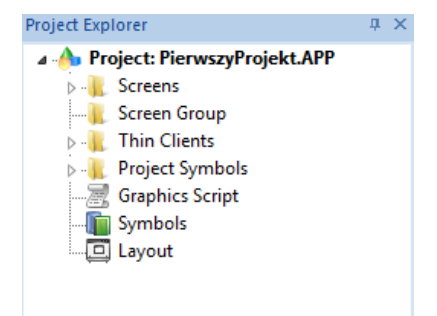

Wonderware

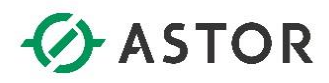

W oknie Symbols należy przejść do folderu System Symbols -> Tanks.

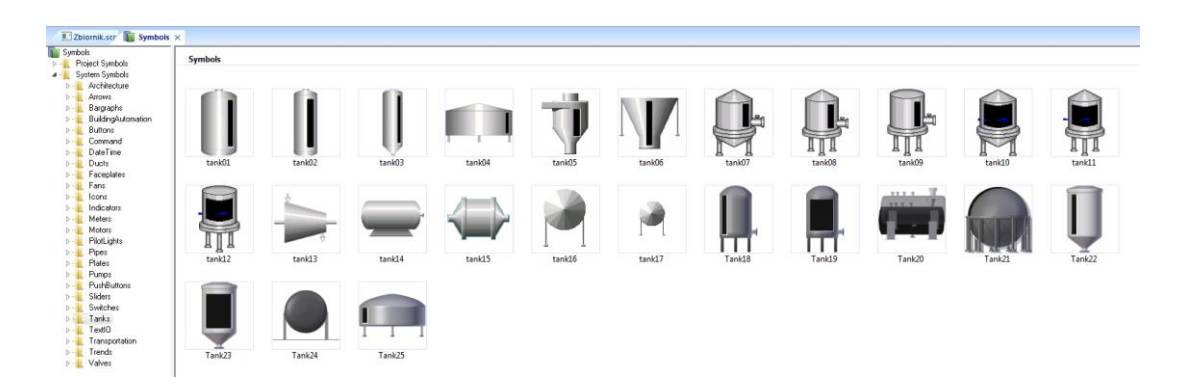

Następnie dwukrotnie kliknąć na **tank01** i osadzić go na oknie **Zbiornik**. Wybrany zbiornik pokaże się również w folderze **Project Symbols**.

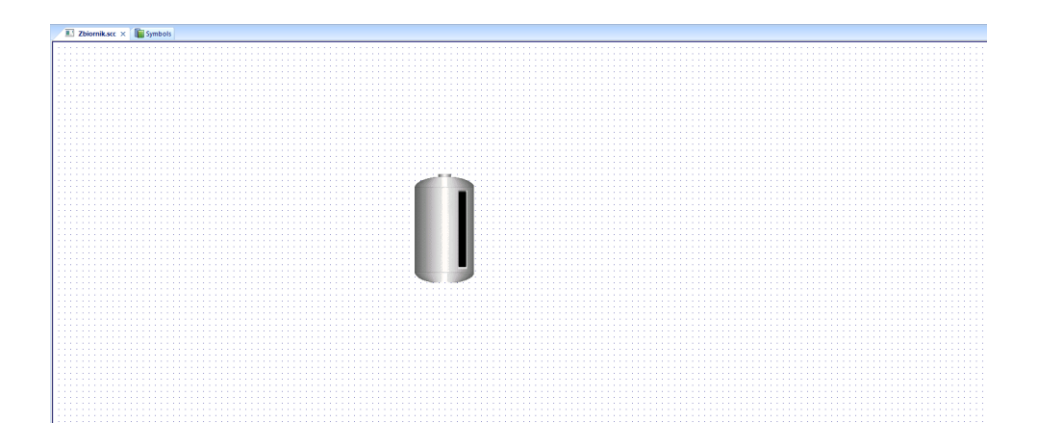

W oknie Symbols należy przejść do System Symbols -> Pipes, wybrać pipe02 i osadzić po lewej stronie tank01 na oknie Zbiornik.

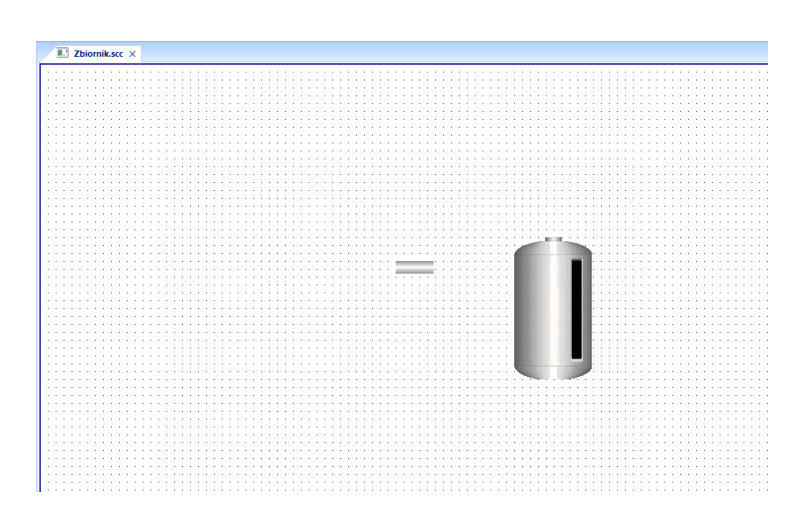

support@astor.com.pl www.astor.com.pl/kontakt

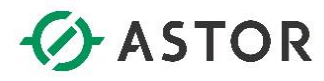

W celu edycji obiektu graficznego pipe02 należy kliknąć PPM na niego i wybrać Edit Linked Symbol.

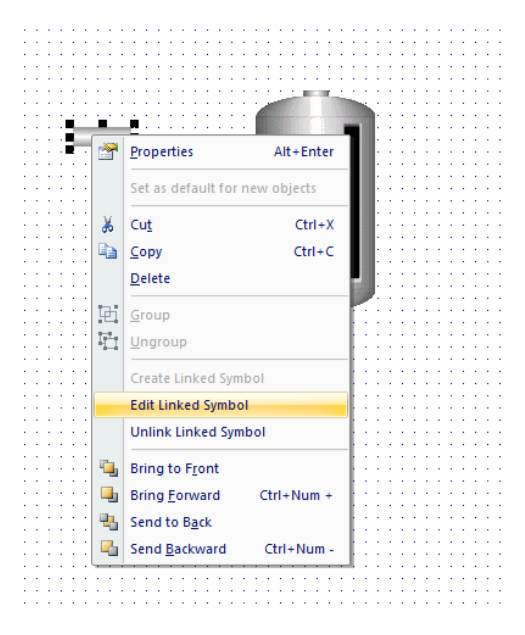

Po otwarciu okna z symbolem rury, należy sprawdzić czy obiekt jest zaznaczony, a następnie dodać mu funkcjonalność **Color** z zakładki **Animations**.

| 🧭 Command   | ab Text Data Link   | 🗗 Resize   |
|-------------|---------------------|------------|
| 🧟 HyperLink | Stolor Stolor       | ⊍ Rotation |
| 🎒 Bargraph  | Visibility/Position |            |
|             | Animations          |            |

Po kliknięciu dwukrotnie na symbol rury, ukaże się okno **Object Properties**. Dla animacji **Colors** w **Limit Expr:** należy wpisać **#value:[]**. Wyrażenie to oznacza, że kolor wypełnienia rury będzie zależny od zmiennej powiązanej z etykietą **value**. Poniżej w **Change Limit** dla wartości zmiennej należy przypisać wyświetlany kolor.

| Object Properties |                       |             |   |
|-------------------|-----------------------|-------------|---|
| Replace           | Hint                  | Colors      | • |
| Type By Limit 👻   | Limit Expr: #value:[] |             |   |
| Change Limit      |                       | Color Blink |   |
| 0                 |                       | NONE        | • |
| 1                 |                       | NONE        | • |
|                   |                       | NONE        | • |
|                   |                       | NONE        | • |
|                   |                       | More colors |   |

onderware

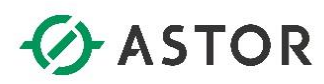

Po wprowadzeniu zmian należy zapisać wprowadzone zmienne, korzystając ze skrótu (ctrl + s).

Następnie kliknąć **PPM** na symbol zbiornika i wybrać **Edit Linked Symbol.** Po dwukrotnym kliknięciu otwarte zostanie okno **Object Properties**, gdzie z listy rozwijalnej należy wybrać funkcję **BarGraph**.

| I Zbiornik.scc 📗 Symbols | 🎝 pipe02.sym 🎝 tank01.sym 🗙                         |                                             |                                                                                       |  |
|--------------------------|-----------------------------------------------------|---------------------------------------------|---------------------------------------------------------------------------------------|--|
| Î.                       |                                                     |                                             |                                                                                       |  |
|                          | Object Properties                                   |                                             |                                                                                       |  |
|                          | Replace                                             | Hint                                        | BarGraph 👻                                                                            |  |
|                          | Tag/Expression:<br>Minimum Value:<br>Maximum Value: | #TagLevetAnalogValue_<br>#Min:0<br>#Max:100 | Group of Symbols<br>Linked Picture<br>Group of Symbols<br>Linked Picture<br>Rectangle |  |
|                          | Foreground Color:                                   | <b>-</b>                                    | BarGraph                                                                              |  |
|                          | Direction     Orectical                             | Horizontal     Orientation                  | 🔿 Center 🛛 Down                                                                       |  |
|                          |                                                     |                                             |                                                                                       |  |
|                          |                                                     |                                             |                                                                                       |  |

Następnie **Foreground Color** zmienić na zielony. Po wprowadzeniu zmian należy zamknąć okno **Object Properties** i kliknąć **ctrl + s** w celu zapisania zmian.

| Object Properties            |                   |             |          | ×      |  |
|------------------------------|-------------------|-------------|----------|--------|--|
| Replace                      | Hint              |             | BarGraph |        |  |
| Tag/Expression:              | #TagLevel:AnalogV | alue_       |          |        |  |
| Minimum Value:               | #Min:0            |             |          |        |  |
| Maximum Value:               | #Max:100          |             |          |        |  |
| Foreground Color:            | <b>-</b>          |             |          |        |  |
| Direction                    |                   | Orientation |          |        |  |
| <ul> <li>Vertical</li> </ul> | ) Horizontal      | 🔘 Up        | 🔘 Center | 🗇 Down |  |
|                              |                   |             |          |        |  |
|                              |                   |             |          |        |  |

W kolejnym kroku należy dodać symbol zaworu. W tym celu należy osadzić zawór **valve05** z folderu **System Symbols.** 

| I Zbiornik.scr 👔 Symbols                        | × 🌆 pipe02.sym 👍 | ank01.sym |           |            |          |             |         |          |         |         |          |
|-------------------------------------------------|------------------|-----------|-----------|------------|----------|-------------|---------|----------|---------|---------|----------|
| Symbols                                         | Folders          |           |           |            |          |             |         |          |         |         |          |
| System Symbols                                  |                  |           |           |            |          |             |         |          |         |         |          |
| Attows                                          |                  |           |           |            |          |             |         |          |         |         |          |
| BuildingAutomation                              | Round Squ        | are       |           |            |          |             |         |          |         |         |          |
| Command     DateTime                            | Symbols          |           |           |            |          |             |         |          |         |         |          |
| <ul> <li>Faceplates</li> </ul>                  |                  |           |           |            |          |             |         |          |         |         |          |
| P - E lons                                      |                  | <b>**</b> |           | <b>11</b>  |          | <b>97</b> . |         |          |         |         |          |
| Indicators                                      |                  | Xe        |           | ¥4.        |          | Xa.         | _       | 1        |         | T       | <b>—</b> |
| Meters                                          |                  |           |           | <b>₽</b> ₩ |          | <b>*</b> }  |         | n 1      | de la   |         |          |
| <ul> <li>Motors</li> <li>EXal initia</li> </ul> |                  | -         |           | <b>A</b> ' |          | <b>A</b> .  |         |          | ~ ~     |         |          |
| > Pipes                                         |                  |           |           |            |          |             |         |          |         |         | _        |
| Plates                                          | valve01          | valve02   | valve03   | valve04    | valve05  | valve06     | valve07 | valve08  | valve09 | valve10 | valve11  |
| Pumps                                           |                  |           |           |            |          |             |         |          |         |         |          |
| PushButtons                                     |                  |           |           |            |          |             |         |          |         |         |          |
| D                                               | -                | M         |           |            |          |             |         | *        |         |         |          |
| D - Tanka                                       |                  |           |           |            | - D C    |             |         |          |         |         |          |
| b - Testill                                     |                  |           |           |            |          |             |         |          |         |         |          |
| - Transportation                                |                  |           |           |            | _        |             |         |          |         |         |          |
| > - Trends                                      |                  | 101-012   | 1.1.1.1.1 | and all    | Maharatt | Mal and 7   | 11-1    | Mah with | Mat 20  | 11-1-21 |          |
| h Kabana                                        | valve12          | valve13   | valve14   | valvel5    | valvelb  | varve1/     | varve18 | varve19  | varve20 | varve21 |          |

ponderwore

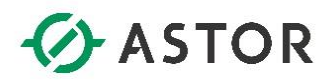

Następnie kliknąć PPM na symbol rury i wybrać Copy.

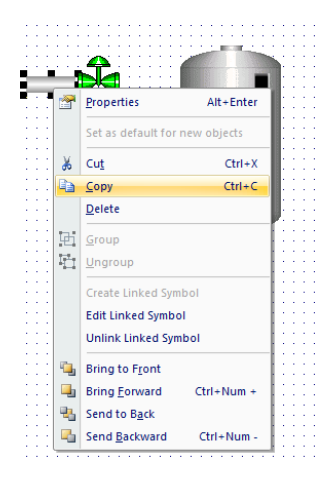

Klikając PPM na wolnym obszarze okna wizualizacji wybrać Paste, aby wkleić symbol.

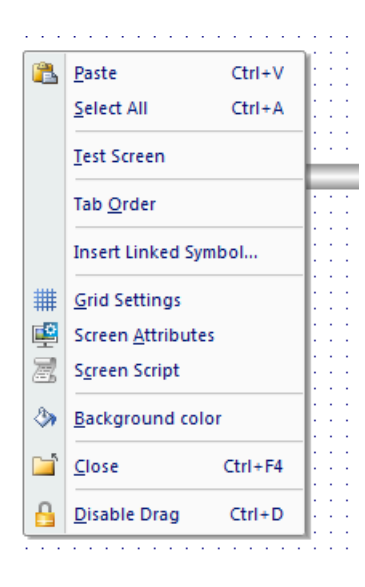

Wonderware

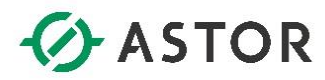

Elementy graficzne ustawić jak na schemacie poniżej.

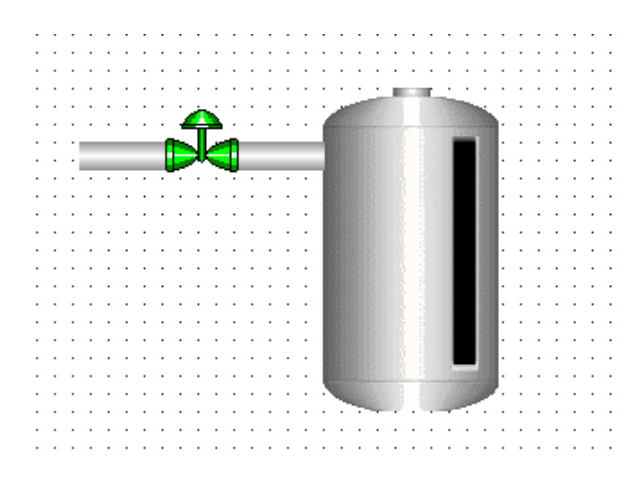

W ustawieniu symboli może pomóc opcja **Format -> Position**, która pokazuje się po zaznaczeniu danego elementu.

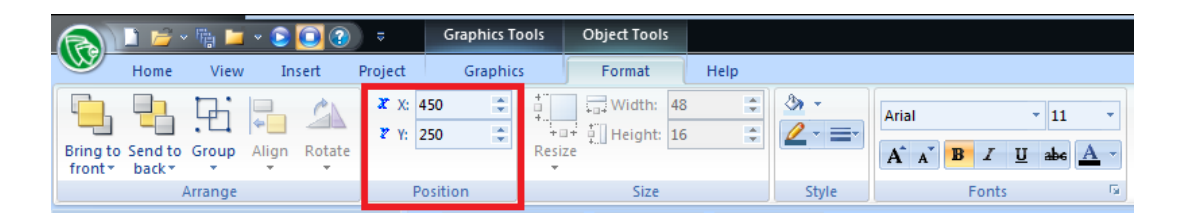

Aby skopiować kilka symboli "na raz", należy zaznaczyć z przyciskiem **shift** rurę najbardziej po lewej stronie oraz zawór. W następnym kroku obiekty te należy skopiować i umieści po prawej stronie zbiornika tak jak na rysunku poniżej.

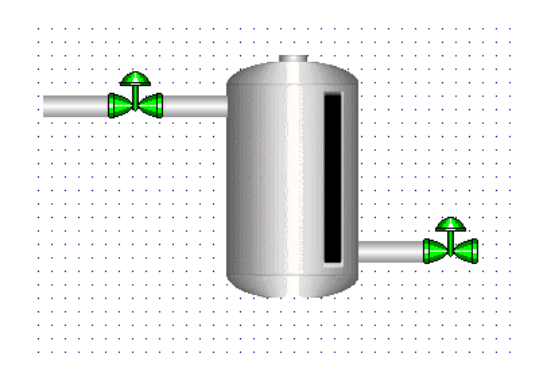

Po wprowadzeniu wszystkich zmian należy całość zapisać używając skrótu ctrl + s.

onderware

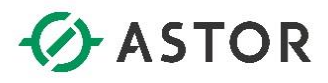

#### d) Definicja zmiennych

Symbole graficzne prezentują określone informacje, które przechowywane są w strukturach informatycznych nazywanych zmiennymi. Aby zdefiniować zmienne, należy z drzewa projektu przejść do zakładki **Global**. A następnie wybrać **Project Tags**, a na folder o nazwie **Tag List** kliknąć **PPM**.

| Project Explorer               | л    | × |
|--------------------------------|------|---|
| A Project: PienwszyProjekt APP |      | - |
| Project Tags                   |      |   |
| Datasheet View                 |      |   |
| Tag List (0)                   |      | _ |
| Classes Insert Tag             | g    |   |
| Shared database                |      |   |
| System Tags                    |      |   |
| Security                       |      |   |
| Procedures                     |      |   |
| - Event Logger                 |      |   |
| - 🛃 Translation                |      |   |
|                                |      |   |
|                                |      |   |
|                                |      |   |
|                                |      |   |
|                                |      |   |
|                                |      |   |
|                                |      |   |
|                                |      |   |
|                                |      |   |
|                                |      |   |
|                                |      |   |
|                                |      |   |
|                                |      |   |
|                                |      |   |
|                                |      |   |
|                                |      |   |
|                                |      |   |
|                                |      |   |
|                                |      |   |
|                                |      |   |
|                                |      |   |
|                                |      |   |
|                                |      |   |
|                                |      |   |
| Global Graphics Graphics       | Comn | n |

Wybierz **Insert Tag** i zdefiniuj zmienną o nazwie **Poziom**, typ **Integer**. Wybierz również **Scope: Server** (środowisko **Runtime** może pełnić rolę serwera, do którego można dostać się za pomocą cienkich klientów np. za pomocą przeglądarki internetowej. Wybranie **Server** pozwala na zmianę wartości zmiennej na serwerze aplikacji, która będzie widoczna na wszystkich klientach aplikacji, natomiast **Local** ogranicza zmianę wartości tylko dla poszczególnego klienta, w którym ta zmiana nastąpiła).

| New Tag      | x         |
|--------------|-----------|
| Name:        | Poziom    |
| Array:       | 0         |
| Туре:        | Integer 🔹 |
| Description: |           |
| Scope:       | Server 👻  |
|              | OK Cancel |

W kolejnym kroku należy ponownie kliknąć **PPM** na **Tag List** i wybrać **Insert Tag.** Zdefiniuj zmienną **ZaworWlotowy**, typu **Boolean** oraz zmienną **ZaworWylotowy**, typu **Boolean**.

Wonderwore

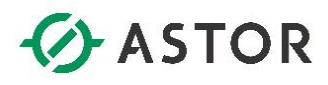

#### e) Definicja skryptu

W projektowanych aplikacjach wizualizacyjnych, które są uruchamiane w rzeczywistych systemach przemysłowych, aplikacje wymieniają informacje z systemami sterowania np. sterownikami programowalnymi PLC. Opisywany przykład nie uwzględnia takiej funkcjonalności, dlatego poniżej zostanie przedstawiony sposób skonfigurowania skryptu, który będzie symulował przebieg procesu napełniania i opróżniania zbiornika w zależności od włączania lub wyłączania zaworu wlotowego oraz wylotowego.

W celu zdefiniowania skryptu, który będzie symulował proces napełniania i opróżniania zbiornika należy przejść do zakładki **Tasks.** Kliknij **PPM** na folder **Script** i wybierz **Insert**.

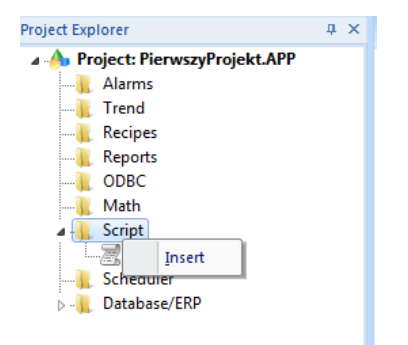

Pojawi się okno do definicji skryptu aplikacyjnego. W polu **Description** wpisz **Napełnianie zbiornika**, a w polu **Execution**:

#### \$ZaworWlotowy

Następnie uzupełnij skrypt poniższą treścią:

```
If ($ZaworWlotowy = 1 And $Poziom < 100) Then
```

```
$Poziom = $Poziom + 1
```

End If

#### If \$Poziom = 100 Then

#### \$ZaworWlotowy = 0

End If

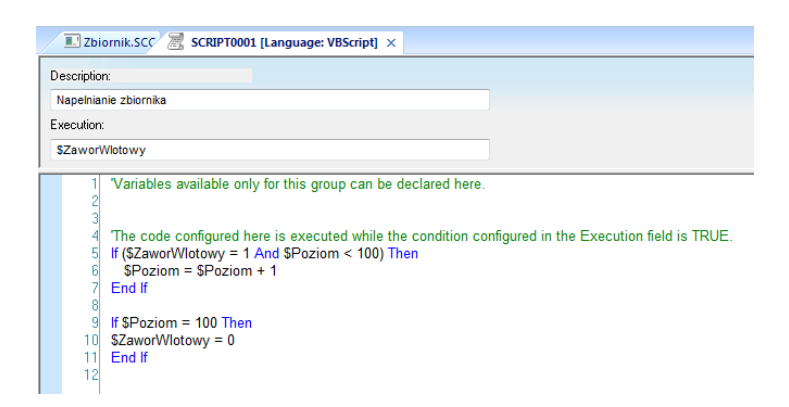

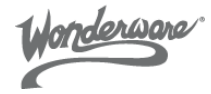

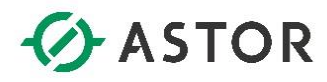

Po zdefiniowaniu skryptu całość należy zapisać używając skrótu **ctrl + s**. W oknie **Save As** wpisz **1** i wybierz **Ok**.

| Save As       | ×      |
|---------------|--------|
| Sheet number: |        |
| ОК            | Cancel |

W kolejnym kroku zamknij okno definicji skryptu. Dodaj kolejny skrypt, klikając **PPM** na folder **Script** i wybierz **Insert**. W polu **Description** należy wpisać **Opróżnianie zbiornika**, a w polu **Execution**:

#### \$ZaworWylotowy

Następnie uzupełnij skrypt poniższą treścią:

```
If $ZaworWylotowy = 1 And $Poziom > 10 Then
```

```
$Poziom = $Poziom - 1
```

End If

#### If \$Poziom = 10 Then

\$ZaworWylotowy = 0

#### End If

| II Zbiornik.SCC SCRIPT0002 [Language: VBScript] ×                                                                                                    |                                           |
|----------------------------------------------------------------------------------------------------|-------------------------------------------|
| Description:                                                                                                    |                                           |
| Oproznianie zbiornika                                                                                                    |                                           |
| Execution:                                                                                                    |                                           |
| \$ZaworWylotowy                                                                                                    | ]                                         |
| 1       'Variables available only for this group can be declared here.         2       'The code configured here is executed while the condition co         4       The code configured here is executed while the condition co         5       If S2aworWylotowy = 1 And SPoziom > 10 Then         6       SPoziom = SPoziom - 1         7       End If         9       If SPoziom = 10 Then         10       SZaworWylotowy = 0         11       End If | onfigured in the Execution field is TRUE. |

Po zdefiniowaniu skryptu należy całość zapisać używając skrótu **ctrl + s**. W oknie **Save As** wpisz **2** i wybierz **Ok**.

| Save As       | ×      |
|---------------|--------|
| Sheet number: |        |
| ОК            | Cancel |

Na koniec zamknij okno definicji skryptu.

Wonderware

# ASTOR

#### f) Prezentacja na grafikach

Umieszczone na oknie symbole graficzne będą prezentowały wartości określonych zmiennych po odpowiednim skonfigurowaniu symbolu. W tym celu należy przypisać do symbolu graficznego wskazaną zmienną oraz jego inne właściwości w celu uzyskania planowanego efektu.

Symbole graficzne będą konfigurowane w kolejności od lewej do prawej strony. W celu skonfigurowania rury znajdującej się po lewej stronie zaworu wlotowego dwukrotnie kliknij na ten symbol. Pojawi się okno **Object Properties**, w którym ponownie kliknij dwukrotnie w puste pole.

| Object Properties     |               |                              |
|-----------------------|---------------|------------------------------|
| Replace               | Hint          | Linked Symbol 🗸              |
| Name Pipes\pipe02.sym | 📝 Use linked  | size Expand                  |
| Category:             | 📃 Display pro | operties from all categories |
| Main                  | Property      | Value                        |
|                       | value         |                              |
|                       |               |                              |
|                       |               |                              |
|                       |               |                              |
|                       |               |                              |
|                       |               |                              |
|                       |               |                              |
|                       |               |                              |
|                       |               |                              |
|                       |               |                              |
|                       |               |                              |
|                       |               |                              |
|                       |               |                              |
|                       |               |                              |

Z okna Object Finder znajdź zmienną ZaworWlotowy, zaznacz ją i wybierz OK.

| Object Finder    |                                                                                                    |                                                                                                    | X      |
|------------------|----------------------------------------------------------------------------------------------------|----------------------------------------------------------------------------------------------------|--------|
| Selection: Zawor | Wlotowy                                                                                                    | [Index] .Member                                                                                                    | OK     |
|                  |                                                                                                    |                                                                                                    | Cancel |
| 🖃 Tags           | Name                                                                                                    | Description                                                                                                    | ·      |
| i i i Project    | J Reserved_8<br>J Reserved_9<br>L Second<br>D ServerDate.<br>T ServerTime.<br>T Time<br>L Tomorrow<br>T UserName<br>L Weekday<br>L Year<br>Z ZaworWlotowy<br>J ZaworWlotowy<br>↓ | Reserved tag<br>Reserved tag<br>second (0 - 59)<br>Date of the server<br>Time of the server<br>time: hh:mm:ss<br>tommorrow (1 - 31)<br>Current User<br>day of the week (0=Sunday to 6=Saturday)<br>year (1994 -)<br>yesterday (1 - 31) | New    |
| Source Status    | ,                                                                                                    |                                                                                                    |        |
|                  | _                                                                                                    |                                                                                                    |        |

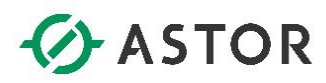

Po wybraniu zmiennej, jej nazwa pokaże się w polu **Value**. Dodatkowo odznacz opcję **Use linked size**, która zezwala na zmienianie rozmiarów obiektu graficznego.

| Object Properties     |               |                             | <b>E</b> |
|-----------------------|---------------|-----------------------------|----------|
| Replace               | Hint          | Linked Symbo                | ol 👻     |
| Name Pipes\pipe02.sym | Use linked    | size Expand                 |          |
| Category:             | 📃 Display pro | perties from all categories |          |
| Main                  | Property      | Value                       |          |
|                       | value         | ZaworWlotowy                |          |
|                       |               | -                           |          |
|                       |               |                             |          |
|                       |               |                             |          |
|                       |               |                             |          |
|                       |               |                             |          |
|                       |               |                             |          |
|                       |               |                             |          |
|                       |               |                             |          |
|                       |               |                             |          |
|                       |               |                             |          |
|                       |               |                             |          |
|                       | 1             |                             |          |

W kolejnym kroku należy zamknąć okno **Object Properties**, a następnie kliknąć dwukrotnie na zawór znajdujący się po lewej stronie zbiornika. W **Object Properties** kliknij dwukrotnie na pole **Value** dla **TagState** (odpowiada za wyświetlany kolor zaworu).

| Object Properties      |                   |                              | × |
|------------------------|-------------------|------------------------------|---|
| Replace                | Hint              | Linked Symbo                 |   |
| Name Valves\valve05.sy | /m 🛛 🛛 Use linked | size Expand                  |   |
| Category:              | 📃 Display pro     | operties from all categories |   |
| Main                   | Property          | Value                        |   |
|                        | TagCmd            |                              |   |
|                        | TagState          | _ ■ BlinkSlow                |   |
|                        | •                 |                              |   |
|                        |                   |                              |   |
|                        |                   |                              |   |
|                        |                   |                              |   |
|                        |                   |                              |   |
|                        |                   |                              |   |
|                        |                   |                              |   |
|                        |                   |                              |   |
|                        |                   |                              |   |
|                        |                   |                              |   |
|                        | 1                 |                              |   |

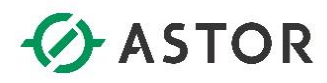

x Object Finder Selection: ZaworWlotowy [Index] .Member ΟK Cancel 🖃 Tags . Name Description 🗄 📱 Project Reserved tag New... 🗄 📱 System Reserved tag \_\_\_\_Second second (0 - 59) T ServerDate\_ Date of the server T ServerTime\_ Time of the server **T** Time time: hh:mm:ss Le<sup>\_\_</sup> Tomorrow <sup>™</sup> UserName tommorrow (1 - 31) Current User 🖵 Weekday day of the week (0=Sunday to 6=Saturday) year (1994 - ) L\_\_\_Year L\_\_\_ Yesterday yesterday (1 - 31) **」** ZaworWloto • Ш Source Status

W oknie Object Finder znajdź zmienną ZaworWlotowy, zaznacz ją i wybierz OK.

W **Object Properties** dla zaworu należy kliknąć dwukrotnie na pole **Value** dla **TagCmd** (odpowiada za zmianę stanu danej zmiennej).

| Object Properties       |                  |                             | ×   |
|-------------------------|------------------|-----------------------------|-----|
| Replace                 | Hint             | Linked Symbo                | · • |
| Name Valves\valve05.syr | m 🛛 📝 Use linked | size Expand                 |     |
| Category:               | 📃 Display pro    | perties from all categories |     |
| Main                    | Property         | Value                       |     |
| -                       | TagCmd           |                             |     |
| -                       | TagState         | ZaworWlotowy                |     |
|                         |                  |                             |     |
|                         |                  |                             |     |
|                         |                  |                             |     |
|                         |                  |                             |     |
|                         |                  |                             |     |
|                         |                  |                             |     |
|                         |                  |                             |     |
|                         |                  |                             |     |
|                         |                  |                             |     |
|                         |                  |                             |     |
|                         |                  |                             |     |

support@astor.com.pl www.astor.com.pl/kontakt

Wonderware

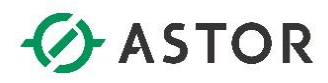

x Object Finder Selection: ZaworWlotowy [Index] .Member ΟK Cancel 🖃 Tags . Name Description 🗄 📱 Project Reserved tag New... 🗄 📱 System Reserved tag [고드 Second second (0 - 59) T ServerDate\_ Date of the server T ServerTime\_ Time of the server **T** Time time: hh:mm:ss Le<sup>\_\_</sup> Tomorrow <sup>™</sup> UserName tommorrow (1 - 31) Current User day of the week (0=Sunday to 6=Saturday) 🖵 Weekday year (1994 - ) L\_\_\_Year L\_\_\_ Yesterday yesterday (1 - 31) **」**ZaworWloto • Ш Source Status

W oknie Object Finder znajdź zmienną ZaworWlotowy, zaznacz ją i wybierz OK.

Po wybraniu zmiennej, jej nazwa ukaże się w polu **Value** przy etykiecie **TagCmd.** Dodatkowo odznacz opcję **Use linked size**.

| Object Properties     |                 |                             |
|-----------------------|-----------------|-----------------------------|
| Replace               | Hint:           | Linked Symbol 👻             |
| Name Valves\valve05.s | ym 🔲 Use linked | size                        |
| Category:             | 📃 Display pro   | perties from all categories |
| Main                  | Property        | Value                       |
|                       | TagCmd          | _ ZaworWlotowy              |
|                       | TagState        | _ ZaworWlotowy              |
|                       |                 |                             |
|                       |                 |                             |
|                       |                 |                             |
|                       |                 |                             |
|                       |                 |                             |
|                       |                 |                             |
|                       |                 |                             |
|                       |                 |                             |
|                       |                 |                             |
|                       |                 |                             |
|                       | 1               |                             |

Wonderware

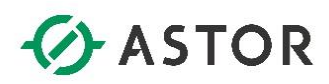

Okno **Object Properties** dla zaworu należy zamknąć. Następnie dwukrotnie kliknąć na rurę znajdującą się po lewej stronie zbiornika, dzięki czemu pojawi się okno **Object Properties**. Kliknij dwukrotnie w puste pole **Value**.

| Object Properties     |               |                              | <b>E</b> |
|-----------------------|---------------|------------------------------|----------|
| Replace               | Hint:         | Linked Symbo                 | v Io     |
| Name Pipes\pipe02.sym | 🔽 Use linked  | i size Expand                |          |
| Category:             | 📃 Display pro | operties from all categories |          |
| Main                  | Property      | Value                        |          |
|                       | value         |                              |          |
|                       |               |                              | •        |
|                       |               |                              |          |
|                       |               |                              |          |
|                       |               |                              |          |
|                       |               |                              |          |
|                       |               |                              |          |
|                       |               |                              |          |
|                       |               |                              |          |
|                       |               |                              |          |
|                       |               |                              |          |
|                       |               |                              |          |
|                       |               |                              |          |
|                       |               |                              |          |

Z okna Object Finder znajdź zmienną ZaworWlotowy, zaznacz ją i wybierz OK.

| Selection: Zawo | Wlotowy         | [Index] .Member                          | ОК    |
|-----------------|-----------------|------------------------------------------|-------|
|                 |                 |                                          | Cance |
| 🛃 Tags          | Name            | Description                              | •     |
| 🗄 🖁 Project     | ■ Reserved8     | Reserved tag                             | New   |
| 🗄 🖶 System      | Reserved9       | Reserved tag                             | INEW. |
|                 | Le Second       | second ( 0 - 59 )                        |       |
|                 | T ServerDate_   | Date of the server                       |       |
|                 | T ServerTime_   | Time of the server                       |       |
|                 | TTIme           | time: hh:mm:ss                           |       |
|                 | Le Tomorrow     | tommorrow (1 - 31)                       |       |
|                 | T UserName      | Current User                             |       |
|                 | L Weekday       | day of the week (0=Sunday to 6=Saturday) |       |
|                 | L=_ Year        | year (1994 - )                           |       |
|                 | L= Yesterday    | yesterday (1 - 31)                       |       |
|                 | ✓ ZaworWlotowy  | =                                        | =     |
|                 | ✓ ZaworWylotowy | _                                        |       |
|                 | •               | 4                                        | -     |

support@astor.com.pl www.astor.com.pl/kontakt

Wonderware

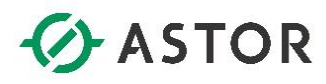

Po wybraniu zmiennej jej nazwa ukaże się w polu Value. Dodatkowo odznacz opcję Use linked size.

| Object Properties                             |                   |                       | ×    |
|-----------------------------------------------|-------------------|-----------------------|------|
| Replace<br>Name Pipes\pipe02.sym<br>Category: | Hint:             | Linked Symbo          | - II |
| Main                                          | Property<br>value | Value<br>ZaworWlotowy |      |
|                                               |                   |                       |      |

Zamknij okno **Object Properties**, a następnie kliknij dwukrotnie na zbiornik. W **Object Properties** należy dwukrotnie wybrać pole **Value** dla **TagLevel.** 

| Object Properties     |                  |                              |
|-----------------------|------------------|------------------------------|
| Replace               | Hint             | Linked Symbol 👻              |
| Name Tanks\tank01.sym | n 🛛 🔽 Use linked | i size Expand                |
| Category:             | 📃 Display pro    | operties from all categories |
| Main                  | Property         | Value                        |
|                       | Max              | 100                          |
|                       | Min              | 0                            |
|                       | TagLevel         | 🗥 AnalogValue_               |
|                       |                  |                              |
|                       |                  |                              |
|                       |                  |                              |
|                       |                  |                              |
|                       |                  |                              |
|                       |                  |                              |
|                       |                  |                              |
|                       |                  |                              |
|                       |                  |                              |
|                       | 1                |                              |

Wonderware

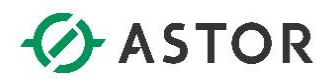

W oknie Object Finder znajdź zmienną Poziom, zaznacz ją i wybierz OK.

| Object Finder     |                  |                              |          |        |
|-------------------|------------------|------------------------------|----------|--------|
| Selection: Pozior | n                | [Index] .Member              |          | OK     |
|                   |                  |                              |          | Cancel |
| 🖃 Tags            | Name             | Description                  | *        |        |
| 🕀 📱 Project       | T Label          | Label, math function         |          | Maur   |
| 🗄 🖶 System        | Le LastCodeChar_ | Last code char in the Viewer |          | New    |
|                   | LptOff           | Disable alarm printing       |          |        |
|                   | Le Minute        | minute ( 0 - 59 )            |          |        |
|                   | L Month          | month(1 - 12)                |          |        |
|                   | LNext            | Next, math function          |          |        |
|                   | Le Poziom        |                              |          |        |
|                   | ▲ Reserved_1     | Reserved tag                 |          |        |
|                   | ▲ Reserved10     | Reserved tag                 | =        |        |
|                   | Reserved2        | Reserved tag                 |          |        |
|                   | ▲ Reserved8      | Reserved tag                 |          |        |
|                   | ■ Reserved 9     | Reserved tag                 |          |        |
|                   | Le Second        | second ( 0 - 59 )            |          |        |
|                   | T ServerDate     | Date of the server           | <b>T</b> |        |
|                   | ] •              | III                          | •        |        |
| Source Status     |                  |                              |          |        |

Dodatkowo odznacz opcję Use linked size.

| Object Properties     |                |                              |
|-----------------------|----------------|------------------------------|
| Replace               | Hint           | Linked Symbol 🗸              |
| Name Tanks\tank01.sym | u 📃 Use linked | l size Expand                |
| Category.             | Display pro    | operties from all categories |
| Main                  | Property       | Value                        |
|                       | Max            | 100                          |
|                       | Min            | 0                            |
|                       | TagLevel       | Let Poziom                   |
|                       |                | ·                            |
|                       |                |                              |
|                       |                |                              |
|                       |                |                              |
|                       |                |                              |
|                       |                |                              |
|                       |                |                              |
|                       |                |                              |
|                       |                |                              |
|                       | 1              |                              |

Wonderware

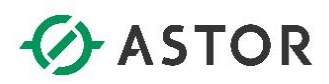

Okno **Object Properties** dla zbiornika należy zamknąć, a następnie dwukrotnie kliknąć na rurę znajdującą się po prawej stronie zbiornika. Pojawi się okno **Object Properties**, w którym kliknij dwukrotnie w puste pole.

| Object Properties     |               |                             | X        |
|-----------------------|---------------|-----------------------------|----------|
| Replace               | Hint          | Linked Symbol               | <b>-</b> |
| Name Pipes\pipe02.sym | 🔽 Use linked  | size Expand                 |          |
| Category:             | 📃 Display pro | perties from all categories |          |
| Main                  | Property      | Value                       |          |
|                       | value         |                             |          |
|                       |               |                             |          |
|                       |               |                             |          |
|                       |               |                             |          |
|                       |               |                             |          |
|                       |               |                             |          |
|                       |               |                             |          |
|                       |               |                             |          |
|                       |               |                             |          |
|                       |               |                             |          |
|                       |               |                             |          |
|                       |               |                             |          |
|                       |               |                             |          |

Z okna Object Finder znajdź zmienną ZaworWylotowy, zaznacz ją i wybierz OK.

| Selection: ZaworWy                          | ylotowy                                                                                                    | [Index] .Member                                                                                                    |       | OK    |
|---------------------------------------------|----------------------------------------------------------------------------------------------------|----------------------------------------------------------------------------------------------------|-------|-------|
|                                             |                                                                                                    |                                                                                                    |       | Cance |
| 🖃 Tags                                      | Name                                                                                                    | Description                                                                                                    | *     |       |
| <ul> <li>         ⊞ Project<br/>™</li></ul> | ⊥ Reserved8<br>⊥ Reserved9<br>⊥ Second<br>T ServerDate_<br>T ServerTime_<br>T Time<br>⊥ Tomorrow<br>T UserName | Reserved tag<br>Reserved tag<br>second (0 - 59 )<br>Date of the server<br>Time of the server<br>time: hh:mm:ss<br>tommorrow (1 - 31 )<br>Current User |       | New   |
|                                             | L ← Weekday<br>L ← Year<br>L ← Yesterday<br>T ZaworWlotowy<br>ZaworWylotowy                                    | day of the week (0=Sunday to 6=Saturday)<br>year (1994 - )<br>yesterday (1 - 31 )                                                                     | III V |       |

support@astor.com.pl www.astor.com.pl/kontakt

Honderware

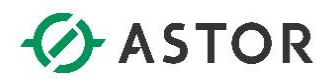

W oknie Object Properties należy odznaczyć opcję Use linked size.

| Object Properties     |               |                             | <b>E</b> |
|-----------------------|---------------|-----------------------------|----------|
| Replace               | Hint:         | Linked Symbol               | ol →     |
| Name Pipes\pipe02.sym | 📃 Use linked  | size Expand                 |          |
| Category:             | 📃 Display pro | perties from all categories |          |
| Main                  | Property      | Value                       |          |
|                       | value         | 」 ZaworWylotowy             |          |
|                       |               |                             |          |
|                       |               |                             |          |
|                       |               |                             |          |
|                       |               |                             |          |
|                       |               |                             |          |
|                       |               |                             |          |
|                       |               |                             |          |
|                       |               |                             |          |
|                       |               |                             |          |
|                       |               |                             |          |
|                       |               |                             |          |
|                       | 1             |                             |          |

W kolejnym kroku należy zamknąć okno **Object Properties**, a następnie kliknąć dwukrotnie na zawór znajdujący się po prawej stronie zbiornika. W **Object Properties** dla zaworu należy kliknąć dwukrotnie na pole **Value** dla **TagState**.

| Object Properties      |                   |                              | ×   |
|------------------------|-------------------|------------------------------|-----|
| Replace                | Hint:             | Linked Symbo                 | I 🔹 |
| Name Valves\valve05.sy | /m 🛛 👽 Use linked | I size Expand                |     |
| Category:              | 📃 Display pro     | operties from all categories |     |
| Main                   | Property          | Value                        |     |
|                        | TagCmd            |                              |     |
|                        | TagState          |                              |     |
|                        | •                 |                              |     |
|                        |                   |                              |     |
|                        |                   |                              |     |
|                        |                   |                              |     |
|                        |                   |                              |     |
|                        |                   |                              |     |
|                        |                   |                              |     |
|                        |                   |                              |     |
|                        |                   |                              |     |
|                        |                   |                              |     |
|                        |                   |                              |     |
|                        |                   |                              |     |

Wonderware

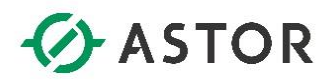

W oknie Object Finder znajdź zmienną ZaworWylotowy, zaznacz ją i wybierz OK.

| Selection: Zawo | rWylotowy       | [Index] .Member                          |    | Ok   |
|-----------------|-----------------|------------------------------------------|----|------|
|                 |                 |                                          |    | Cano |
| 🛃 Tags          | Name            | Description                              | *  |      |
| 🗄 📱 Project     | ▲ Reserved8     | Reserved tag                             |    | Nam  |
| 🗄 📑 System      | "Reserved9      | Reserved tag                             |    | INEW |
|                 | Le Second       | second ( 0 - 59 )                        |    |      |
|                 | T ServerDate_   | Date of the server                       |    |      |
|                 | T ServerTime_   | Time of the server                       |    |      |
|                 | TIme            | time: hh:mm:ss                           |    |      |
|                 | L= Tomorrow     | tommorrow (1 - 31)                       |    |      |
|                 | T UserName      | Current User                             |    |      |
|                 | └ Weekday       | day of the week (0=Sunday to 6=Saturday) |    |      |
|                 | Lef Year        | year (1994 - )                           | Π. |      |
|                 | 🖵 Yesterday     | yesterday (1 - 31 )                      | -  |      |
|                 | ZaworWlotowy    |                                          | -  |      |
|                 | ✓ ZaworWylotowy |                                          |    |      |
|                 |                 | 111                                      | -  |      |

W Object Properties dla zaworu należy kliknąć dwukrotnie na pole Value dla TagCmd.

| Object Properties      |                |                              | <b>X</b> |
|------------------------|----------------|------------------------------|----------|
| Replace                | Hint:          | Linked Symbo                 | l 🔸      |
| Name Valves\valve05.sy | 📶 📝 Use linked | size Expand                  |          |
| Category:              | 📃 Display pro  | operties from all categories |          |
| Main                   | Property       | Value                        |          |
|                        | TagCmd         |                              |          |
|                        | TagState       | 」 ZaworWylotowy              |          |
|                        |                |                              |          |
|                        |                |                              |          |
|                        |                |                              |          |
|                        |                |                              |          |
|                        |                |                              |          |
|                        |                |                              |          |
|                        |                |                              |          |
|                        |                |                              |          |
|                        |                |                              |          |
|                        |                |                              |          |
|                        |                |                              |          |

Wonderware

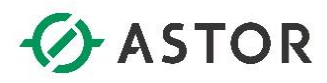

W oknie Object Finder znajdź zmienną ZaworWylotowy, zaznacz ją i wybierz OK.

| Object Finde        | r                                                                       |                                                                                             |      | x   |
|---------------------|-------------------------------------------------------------------------|---------------------------------------------------------------------------------------------|------|-----|
| Selection: Z        | aworWylotowy                                                            | [Index] .Member                                                                             | OK   |     |
|                     |                                                                         |                                                                                             | Cano | cel |
| 🖃 Tags              | Name                                                                    | Description                                                                                 | *    |     |
| <ul> <li></li></ul> | t Reserved8<br>n Reserved9<br>↓ Second<br>T ServerDate_<br>T ServerTime | Reserved tag<br>Reserved tag<br>second (0 - 59)<br>Date of the server<br>Time of the server | New  | I   |
|                     | Time Late Tomorrow T UserName                                           | time: hh:mm:ss<br>tommorrow (1 - 31 )<br>Current User                                       |      |     |
|                     | Let Weekday<br>Let Year<br>Let Yesterday<br>Let ZaworWlotowy            | day of the week (0=Sunday to 6=Saturday)<br>year (1994 - )<br>yesterday (1 - 31 )           | E    |     |
| Source Status       | <                                                                       | III                                                                                         | •    |     |

Odznacz również opcję **Use linked size**.

| Object Properties    |                  |                              |
|----------------------|------------------|------------------------------|
| Replace              | Hint:            | Linked Symbol 👻              |
| Name Valves\valve05. | sym 🔲 Use linked | size Expand                  |
| Category:            | 📃 Display pro    | operties from all categories |
| Main                 | Property         | Value                        |
|                      | TagCmd           | _ ZaworWylotowy              |
|                      | TagState         |                              |
|                      |                  | ·                            |
|                      |                  |                              |
|                      |                  |                              |
|                      |                  |                              |
|                      |                  |                              |
|                      |                  |                              |
|                      |                  |                              |
|                      |                  |                              |
|                      |                  |                              |
|                      |                  |                              |
|                      | 1                |                              |

Po przypisaniu zmiennych do obiektów graficznych, należy zamknąć okno Object Properties.

support@astor.com.pl www.astor.com.pl/kontakt

Wonderware

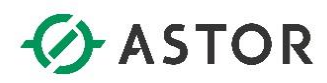

W kolejnym kroku zmień rozmiar grafiki umieszczonej na oknie wizualizacji. Zaznacz obiekt, a następnie za pomocą parametrów **Width** oraz **Height** w **Size** zmień jego rozmiary.

|          | Home  | View    | In    | sert   | Pro | ject        |       | Graph | nics | ſ    | Format      |     | Help   |       |
|----------|-------|---------|-------|--------|-----|-------------|-------|-------|------|------|-------------|-----|--------|-------|
|          |       | Ŀ.      |       | CA     |     | <b>x</b> x  | 464   | ÷     |      | ÷    | Hidth:      | 510 | *<br>* | 🌆 -   |
| Pring to |       | . Ц     | Alian | Detete |     | <b>2</b> Y: | 210   | \$    |      | + -+ | 🗓 🛛 Height: | 280 | A<br>V | ≡-    |
| front*   | back* | - Group | Aligh | *      |     |             |       |       |      | *    |             |     |        |       |
|          |       | Arrange |       |        |     |             | Posit | ion   |      |      | Size        |     |        | Style |

Poniżej przedstawiono przykładową wizualizację zbiornika.

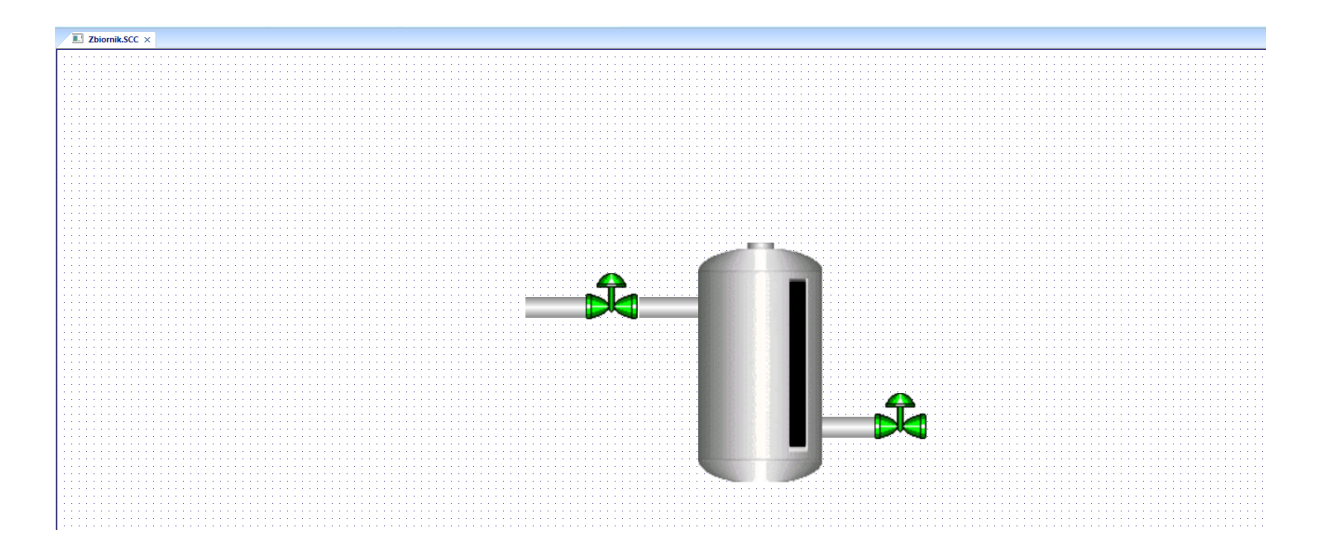

Zapisz wprowadzone zmiany używając skrótu ctrl + s.

#### g) Uruchamianie zaprojektowanej aplikacji

Z zakładki Graphics wybierz element graficzny Button i osadź go w prawym górnym rogu okna wizualizacji. Po przejściu do Runtime, przycisk ten będzie odpowiedzialny za wyłączenie aplikacji.

|          | 🗋 😂 •     | 🎼 🖬 🖌 😒 🙆 🔇 .      | -       | Graphics Tools | Object Tools   |     |                  | InTouch Machine Edition - Zbiornik.SCC |          |               |                  |              |        |                   |                                 |            |  |  |
|----------|-----------|--------------------|---------|----------------|----------------|-----|------------------|----------------------------------------|----------|---------------|------------------|--------------|--------|-------------------|---------------------------------|------------|--|--|
|          | Home      | View Insert Pr     | oject   | Graphics       | Format         | H   | lelp             |                                        |          |               |                  |              |        |                   |                                 |            |  |  |
| -0       | -         | 👿 Background Image | 🔓 Selec | ction 🔹 😁 Pro  | perties 🔲      |     | / Line           | Rectangle                              | A Text   | 🐏 Pushbutton  | Combo Box        | Alarm/Event  |        | ActiveX Control * | Command ab Text Data Link       | 🛃 Resize   |  |  |
|          | 0         | Background Color * | 🔒 Disal | ble Drag 🏢 Gri | d Settings 👻 📍 | -   | 1 Open Polygon   | Rounded Rectangle                      | Text Box | Check Box     | List Box         | Trend        |        | 🛄 Linked Picture  | 🧟 HyperLink 🥁 Color             | 过 Rotation |  |  |
| Attribut | es script | 📮 Layout           | ab Repl | lace 🦻 Un      | do Arra        | nge | 🕒 Closed Polygon | Ellipse                                | 🔲 Button | Radio Button  | mm Smart Message | 🛺 Grid       | Symbol | s 😈 Custom Widget | 🎒 Bargraph 🛛 Visibility/Positio | m          |  |  |
|          |           | Screen             |         | Editin         | g              |     | S                | ihapes                                 |          | Active Object | ts               | Data Objects |        | Libraries         | Animations                      |            |  |  |

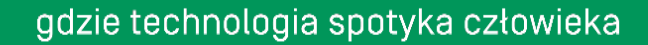

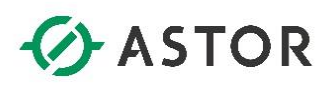

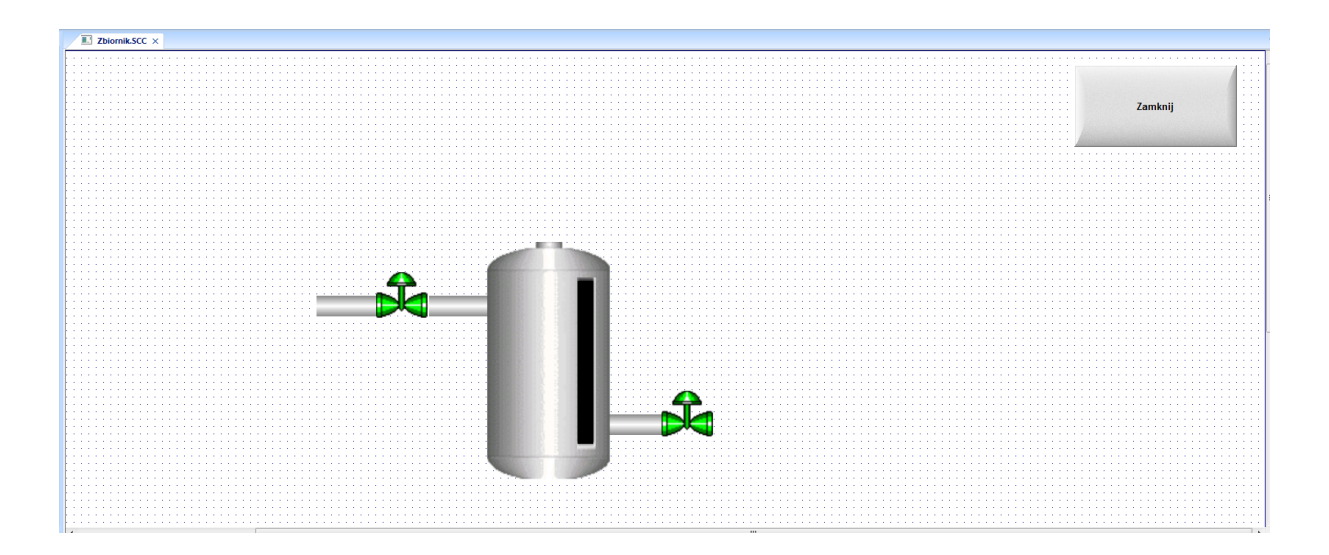

W kolejnym kroku dodaj mu animację Command.

| 3 Command   | ab Text Data Link   | 🗗 Resize   |
|-------------|---------------------|------------|
| 🧟 HyperLink | 🥁 Color             | 过 Rotation |
| ᠾ Bargraph  | Visibility/Position |            |
|             | Animations          |            |

Następnie kliknij dwukrotnie na osadzony Button. W Object Properties należy do zakładki On Down wpisać **\$Shutdown()**.

| Object Properties |           |       |               |             |           |                    |
|-------------------|-----------|-------|---------------|-------------|-----------|--------------------|
| Replace Hint:     |           |       | Command       | • t         |           |                    |
| Type:             | VBScript  |       | •             | Config      |           | Back to button     |
| *On Down          | On While  | On Up | On Right Down | On Right Up | On Double | e Click On Tou 💶 🔪 |
|                   | 1 \$Shutd | own() |               |             |           |                    |

Wonderware

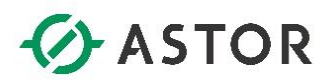

| Object Properties |        |                       | ×               |
|-------------------|--------|-----------------------|-----------------|
| Replace           | Hint:  | Button                | 1 <b>•</b>      |
| Caption:          |        |                       |                 |
| Zamknij           |        |                       |                 |
|                   |        |                       |                 |
| •                 |        |                       | Þ               |
| Style: 3D Sharp   | •      | Background color: 🔲 🔻 | Align: 📃 🔻      |
| Eonts             | Įmages | Advanced              | <u>C</u> ommand |
|                   |        |                       |                 |

W Object Properties zmień ustawienia Command na Button, a w Caption wpisz Zamknij.

Po wprowadzonych zmianach całość należy zapisać używając **ctrl + s**. W celu uruchomienia zaprojektowanej aplikacji naciśnij napis **Run** znajdujący się w zakładce **Local Management.** 

| 🔊 🗈 🖬 - 🖏 🖿 - 🗟 🛄 🚳 🗉              | Graphics Tools                                                                                                    | InTouch Machine Edition - Zbiornik.SCC | - 6                                                              |
|------------------------------------|----------------------------------------------------------------------------------------------------|----------------------------------------|------------------------------------------------------------------|
| Home View Insert Project           | ct Graphics Help                                                                                                    |                                        |                                                                  |
| 🚔 👌 Cut 💦 💽 🚱 Run                  | 🖉 🎱 Download 🚌 🙇 🕰 🛜 🖳 Import Wizard 🍙                                                                                                    | Ca Replace                             |                                                                  |
| Paste Tasks                        | Connect Tasks Database LogWin Verify Globa                                                                                                    | 2 Remove unused tags A Cross Reference |                                                                  |
| Clipboard Local Management         | Remote Management     Tools     Remote Management                                                                                                    | a go Reset tags database Tags          |                                                                  |
| Project Explorer 0. ×              | Diomik.SCC ×                                                                                                    |                                        |                                                                  |
| a 👍 Project: PierwszyProjekt.APP   |                                                                                                    |                                        |                                                                  |
| ⊿ - 📜 Screens                      |                                                                                                    |                                        |                                                                  |
|                                    |                                                                                                    |                                        |                                                                  |
| Thin Clients     Project Symbols   |                                                                                                    |                                        | Zamknij                                                          |
| - S Graphics Script                |                                                                                                    |                                        |                                                                  |
| - i Symbols                        |                                                                                                    |                                        | · · · · · · · · · · · · · · · · · · ·                            |
| - eg cayour                        |                                                                                                    |                                        |                                                                  |
|                                    |                                                                                                    |                                        |                                                                  |
|                                    |                                                                                                    |                                        |                                                                  |
|                                    |                                                                                                    |                                        |                                                                  |
|                                    |                                                                                                    |                                        |                                                                  |
|                                    |                                                                                                    |                                        |                                                                  |
|                                    | - <del>C</del>                                                                                                    |                                        |                                                                  |
|                                    |                                                                                                    |                                        |                                                                  |
|                                    |                                                                                                    |                                        |                                                                  |
|                                    |                                                                                                    |                                        |                                                                  |
|                                    |                                                                                                    |                                        |                                                                  |
|                                    |                                                                                                    |                                        |                                                                  |
|                                    |                                                                                                    | ·····                                  |                                                                  |
|                                    |                                                                                                    |                                        |                                                                  |
|                                    |                                                                                                    |                                        |                                                                  |
|                                    |                                                                                                    |                                        |                                                                  |
|                                    |                                                                                                    |                                        |                                                                  |
|                                    |                                                                                                    |                                        |                                                                  |
|                                    |                                                                                                    |                                        |                                                                  |
| 🥥 Global 📑 Graphics 🕼 Tasks 💃 Comm | ·                                                                                                    |                                        |                                                                  |
| latabase Spy                       |                                                                                                    | A × Output                             |                                                                  |
| Tag/Expression Value               | Quality Continuous                                                                                                    |                                        |                                                                  |
|                                    |                                                                                                    |                                        |                                                                  |
|                                    |                                                                                                    |                                        |                                                                  |
|                                    |                                                                                                    |                                        |                                                                  |
|                                    |                                                                                                    |                                        |                                                                  |
| H ( ) H DB 1 DB 2 DB 3 DB 4 Locals | Stack Frame / Tasks Frame / Contract Contract Co | ► If ( + ) Log XRef Find Results       |                                                                  |
|                                    |                                                                                                    | Evi                                    | uation (27:40:21 hours left) CAP_NUM_SCRL X: 1099, Y: 153 Tag co |
|                                    |                                                                                                    |                                        | • 📢 🐚 🛅 1204 Pi                                                  |

Vonderware

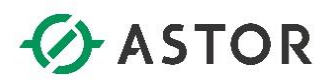

Zostanie uruchomiony środowisko **Runtime**, w którym przełączając zawór wlotowy lub wylotowy, zbiornik będzie napełniany lub opróżniany. Klikając przycisk **Zamknij** wrócisz do środowiska **Development**.

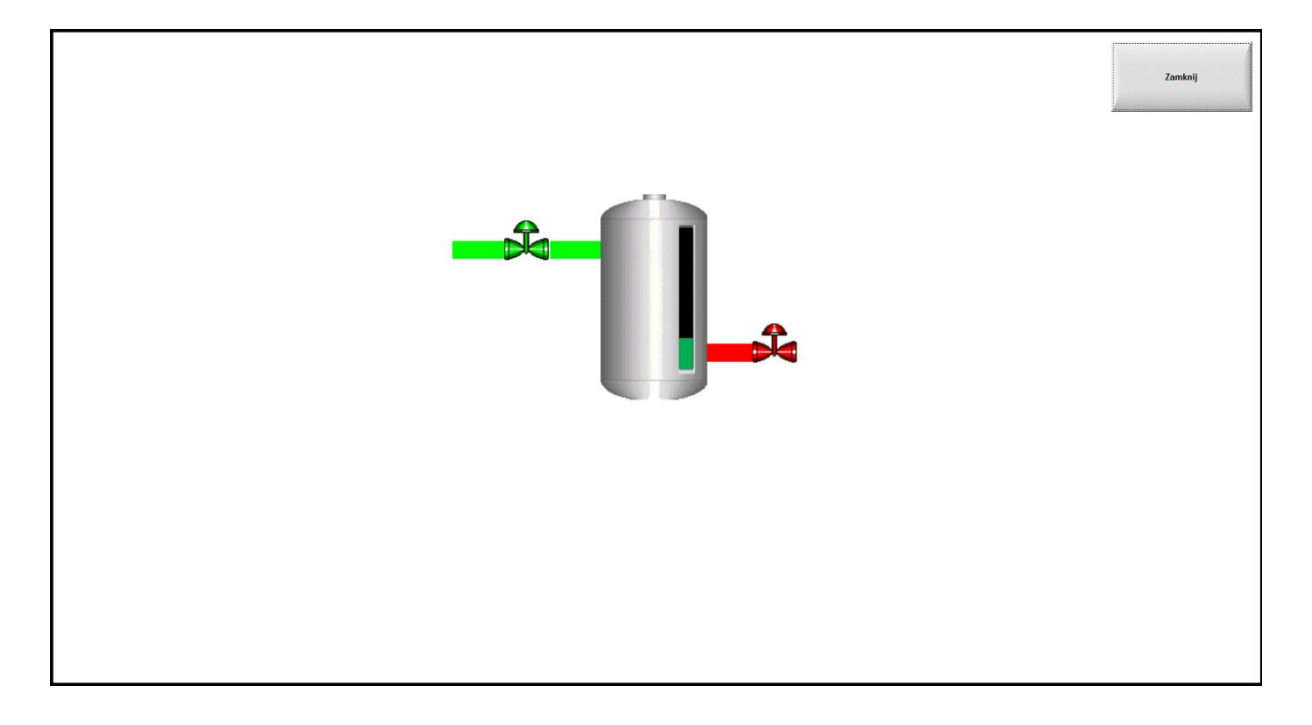

Dziękujemy za pracę z instrukcją "Pierwsze Kroki w Wonderware InTouch Machine Edition". Jeżeli mają Państwo pytania, zapraszamy do kontaktu na <u>support@astor.com.pl</u>.

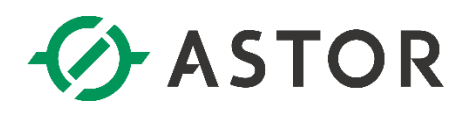

by Schneider Electric